## 139 Module for SmartMail 使用指南

免责声明:

本插件是基于中国移动 139 邮箱的免费短信息提示来实现通知收取邮件,在使用前您需要开通中国移动的 139 邮箱普通版,并设置短信提示,之后安装此模块即可实现短信触发 SmartMail 收取目标邮箱的邮件,目标邮箱的邮件必须通过服务器自动转发至中国移动的 139 邮箱方可正常使用,具体使用细则可阅读以下的使用指南,021systems 开发团队至此声明, 在使用此插件时由于转发邮件或者中国移动 139 方面做出的更改和出现的问题,造成不良的 后果,本软件保留最终解释权。

1. 开通中国移动 139 邮箱

首先确定您的 SIM 卡是中国移动的,因此联通和电信用户无法使用。如果您已经开通的中国移动 139 邮箱的普通版,则可跳过此步直接进入如何配置。访问 <u>http://mail.10086.cn/</u>并且进行免费注册,注册流程 略。然后即可登录 139 邮箱进行配置。

2. 如何配置短消息提示

登录 139 邮箱之后,点击进入 设置 中 的 邮件到达通知

| <u>设置</u> >> 邮件到达通9                  | 1 邮件到达通知是什么? 如何用手机读邮件?                                                                                                    |                                                                         |  |  |  |
|--------------------------------------|----------------------------------------------------------------------------------------------------|-------------------------------------------------------------------------|--|--|--|
| ④ 彩信通知方式:按0.3元/条收费;其它通知方式:完全免费,不限条数。 |                                                                                                    |                                                                         |  |  |  |
| 邮件到达通知: ④ 开启(推荐) 〇 关闭                |                                                                                                    |                                                                         |  |  |  |
| 手机接收时间:                              | 添加新时段                                                                                                    |                                                                         |  |  |  |
|                                      | 0点至24点 每天                                                                                                    | 修改删除                                                                    |  |  |  |
|                                      | 🗌 同时在您设置的时段,补发免打扰时段的来信通知                                                                                                    |                                                                         |  |  |  |
| 手机接收方式:                              | <ul> <li>长短信 支持查看350字</li> <li>手机上网链接 WAP收邮件</li> <li>普通短信 提醒文字70字</li> <li>免提短信 直接显示70字在手机界面</li> <li>彩信 支持看高达2万字</li> </ul> | ●副●●2024<br>发件人 12523131316<br>[13788188888]主题:<br>下午开会.[回复A用短<br>信读邮件] |  |  |  |
|                                      |                                                                                                    | 普通短信                                                                    |  |  |  |

注意红框部分是必须这样设置的,其他的设置可随意设置

## 3. 目标邮箱的转发设置

接下来在 139 邮箱配置完成之后,可对目标邮箱进行转发设置,例如 Gmail 或者 163 邮箱,将他们的邮箱设置中新邮件进行转发到 139 邮箱即可。以 Gmail 举例 进入 Gmail 的设置

| 设置<br><u>常規</u>            | <u>标签</u>                             | <u>帐户和导入</u> | <u>过滤器</u> | 转发和                                                                                                    | POP/IMAP                           | <u>聊夭</u> | <u>网络剪辑</u> | <u>优先收件箱</u>   | <u>实验室</u> | <u>离线版</u> | <u>背景主題</u> | <u>Buzz</u> |
|----------------------------|---------------------------------------|--------------|------------|----------------------------------------------------------------------------------------------------|------------------------------------|-----------|-------------|----------------|------------|------------|-------------|-------------|
| 转发                         |                                       |              |            | 添加转<br>提示: 通过                                                                                                    | 发地址<br><u>士创建过滤器</u> ,             | 还可以       | 贝转发部分       | 眍件!            |            |            |             |             |
| POP<br>了解i                 | 下 <b>载:</b><br><u>羊情</u>              |              |            | 1. 状态:       针对角 09-2-3 后枚到的所有邮件启用 POP         ○       针对所有邮件启用 POP (包括已经下载的邮件)         ○       对从或在起所收到的邮件启用 POP         ○       停用 POP         ○       停用 POP         2. 当采用 POP 访问邮件时 将 Gmail 的副本标为已读       ▼         3. 配置急的电子邮件客户端 (例如 Outlook、Eudora、Netscape Mail)          就置说明 |                                    |           |             |                |            |            |             |             |
| IMAF<br>(使用<br><u>了解</u> i | <b>9 访问:</b><br>  IMAP 从<br><u>羊情</u> | 其他客户端访问(     | Gmail)     | 1. <b>状态</b> :<br>○ 启用<br>○ 停用<br>2. <b>配置</b> 貌明                                                                                                    | IMAP 已启月<br>IMAP<br>IMAP<br>的电子邮件名 | 目<br>【户端( | 例如 Outloo   | ok、Thunderbird | I、 iPhone. | )          |             |             |
|                            |                                       |              |            |                                                                                                    |                                    |           |             | 保存更改           | 取消         |            |             |             |

通过<mark>红框部分</mark>的操作,添加139的转发地址即可。

安装 139Module for SmartMail
 完整之后,进入黑莓手机上的 SmartMail 选项

默认情况下 139Moudle 是不安装的,可以在选项中点击安装 139Module

| SmartMail             |                |  |  |  |
|-----------------------|----------------|--|--|--|
|                       | ↑ 新習 ↑         |  |  |  |
|                       |                |  |  |  |
|                       | 停止策略 ▼         |  |  |  |
| 默认字符集                 | GB2312 🔻       |  |  |  |
| 接入点                   | WIFI+TCP-NET 🔻 |  |  |  |
| 附件临时目录                | 设备内存 ▼         |  |  |  |
| 来源提示                  |                |  |  |  |
| 图文并茂 开启▼              |                |  |  |  |
| 安装Quick Receive模块     |                |  |  |  |
| 安装139模块               |                |  |  |  |
| Powered by 021systems |                |  |  |  |

完成之后进行配置,退出选项在进入,即可对139的功能进行配置

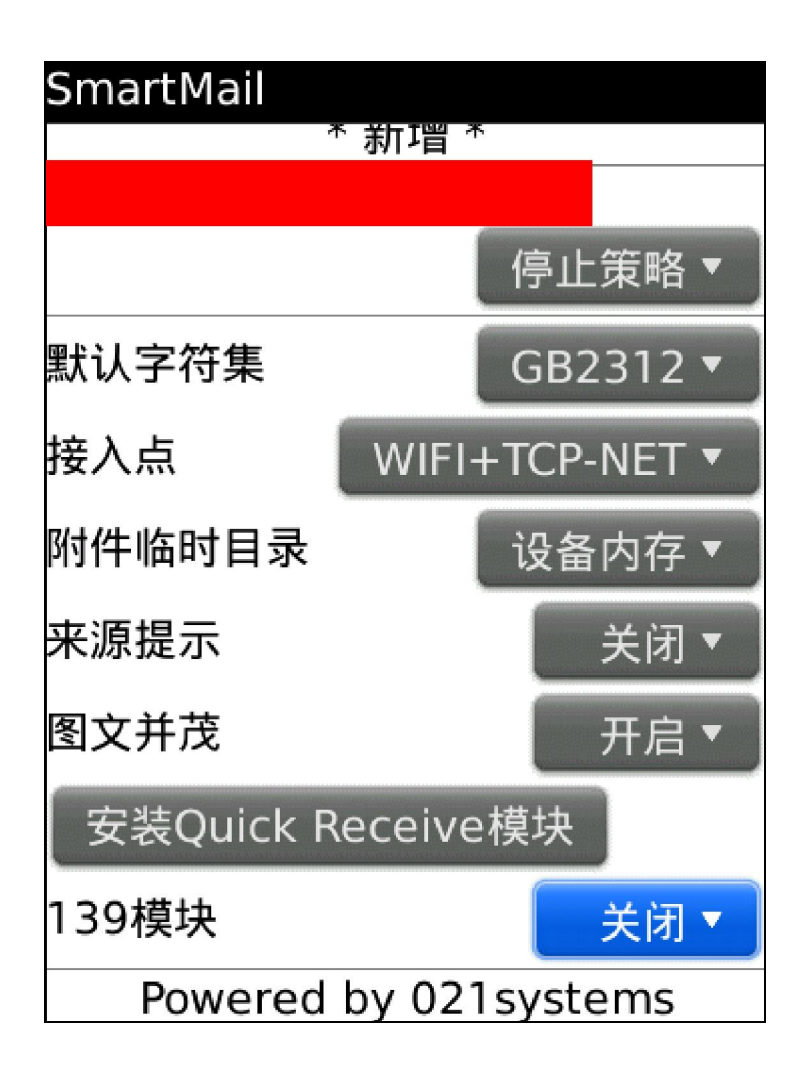

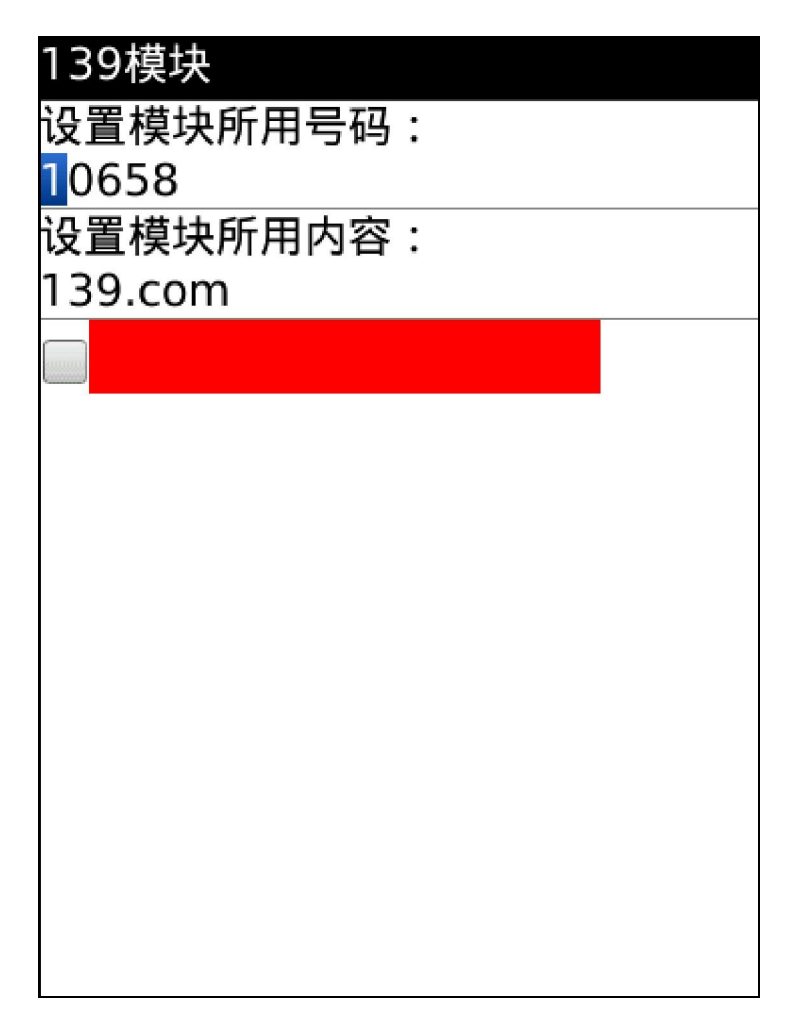

这里配置的邮箱就是目标邮箱

5. 如何工作

开启 139 模块后。当目标邮箱中有新邮件时,自动转发到 139 邮箱,139 邮箱进行短消息提示,SmartMail 拦截对应的短消息,并且从目标邮箱中收取新邮件。而 139 邮箱发出的短消息不会进入收件箱造成一些不必要的困惑(第三方提醒软件仍然可以获得此短信,只是系统不会保存此短信)。通过这个流程,基本可以达到省电,省流量,新邮件达到及时这几个功能,当然使用了 139Module 后可以停用一些对应的策略。

6. 即插即用

139Module 是基于 SmartMail 的独立插件,即使你不用 139Module 或者安装 139Module 后不用,SmartMail 仍然可以正常的工作不受干扰,用户可以切合自己的需求进行选择使用。

7. 后语

我们还将不断开发更多。实用性更好的插件来辅助 SmartMail,这里感谢诸多黑莓用户的鼎力支持与无私的测试,使用情况反馈,帮助我们不断完善 SmartMail。